### 선수 소속변경(이적) 신청.승인 <mark>사용자 설명서</mark>

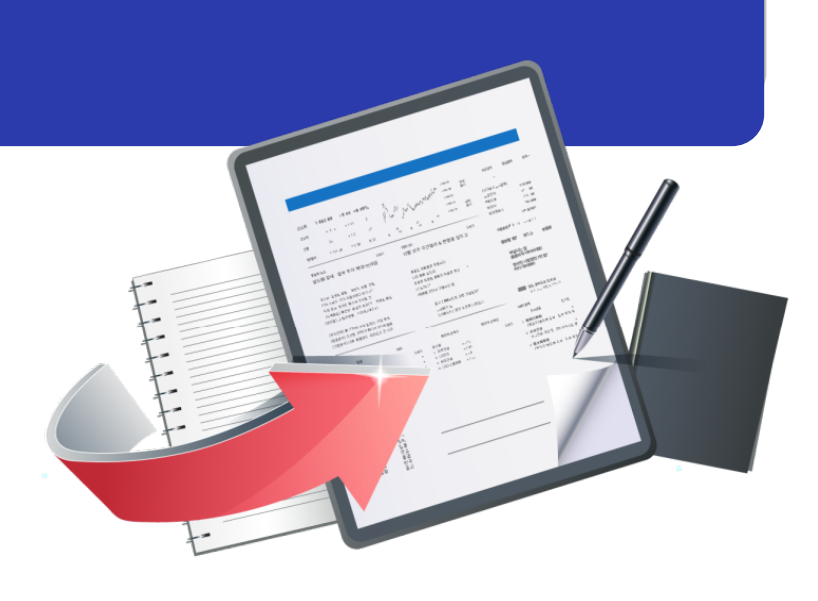

최종수정일 : 2017.03.08 버전 : 1.1

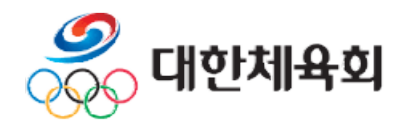

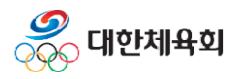

< 목 차 > 1. 소속변경(이적) 안내 1.1. 소속변경(이적) 조건 1.2. 소속변경(이적) 처리 절차 2. 소속변경(이적) 신청 2.1. 당해년도 등록 신청 2.2. 승인완료 후 소속변경(이적) 신청 3. 소속변경(이적) 승인 3.1. 웹등록신청선수 승인 3.2. 웹이적신청 승인

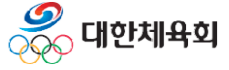

-2-

목 차

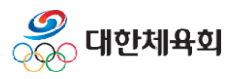

# 소속변경(이적) 안내 1.1. 소속변경(이적) 조건 1.2. 소속변경(이적) 처리 절차

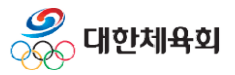

1. 소속변경(이적) 안내

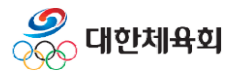

1. 소속변경(이적) 안내

#### 1.1. 소속변경(이적) 조건

- 초등학교 > 중학교 진학
- > 시도 변경 시 이적
- 중학교 > 고등학교 진학
  - > 시도 변경 시 이적
- 고등학교 > 대학교 진학
  - > 이적 아님
- 고등학교 > 실업팀 취업
  - > 이적아님

#### - 이외의 조건

> 팀 변경시 이적

※ 육상 종목의 경우 위와 별개로 처리

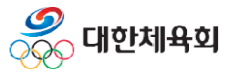

1. 소속변경(이적) 안내

#### 1.2. 소속변경(이적) 처리 절차

■ 선수의 전년도 소속과 당해 년도 소속이 다른 경우

- 기존과 동일하게 당해년도에 선수 등록 신청을 진행

- 이적 조건은 "1.1. 소속변경(이적) 조건 "에 명시된 규칙으로 이적 여부 판단

> 이적 조건일 경우 등록 신청 시 소속팀 선택화면에서 이적 사유 및 이적동의서 첨부

- 선수 신청 승인 시 상세정보 조회화면에서 이적 사유 및 이적 동의서 조회 후 승인

> 반드시 이적 동의서가 정확한지 확인 후 승인 필요

■ 선수의 당해 년도 등록이 완료된 후 소속을 변경하는 경우

- 선수 등록신청 메인 화면에서 "<u>소속변경(이적) 신청</u>" 링크를 클릭 하거나, 상단메뉴에서 "<u>선수등록 > 소속변경(이적)신청</u>" 메뉴를 클릭
- 현재 소속팀에서 변경될 소속팀을 선택하여 이적사유 및 이적동의서를 등록
- 선수정보관리의 "웹이적신청승인" 메뉴에서 승인 진행
- > 반드시 이적 동의서가 정확한지 확인 후 승인 필요 (이적동의서가 필수 입력사항에서 제외되어 반드시 이적 여부 확인 후 승인)

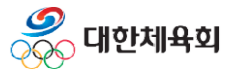

-7-

## 소속변경(이적) 신청 2.1. 당해년도 등록 신청

#### 2.2. 승인완료 후 소속변경(이적) 신청

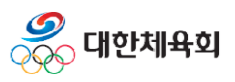

-8-

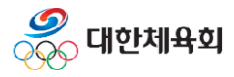

#### 2.1. 당해년도 등록 신청

| <b>대한라켓볼협회(준)</b><br>전수등록신청 | 이용안내                  | 선수등록  | 이력조회           | (법)<br>스포츠지원포털                                                                   | 응         용           종목선택         지도자신                   | 신청     |
|-----------------------------|-----------------------|-------|----------------|----------------------------------------------------------------------------------|-----------------------------------------------------------|--------|
|                             |                       |       |                |                                                                                  | ★ 화면번호 13                                                 | 80     |
| 선수정보                        |                       |       |                | <sup>000</sup> ≪                                                                 |                                                           |        |
| 2017년노에 전국                  | ∸도 등독신성안 내억0          | 없습니다. | 신청서 작성         | 신청정보 확인/수정                                                                       | 신청서 인쇄                                                    |        |
| 선수                          | <del>:등록 신청서</del> 작성 |       | 이적신청           | 이용안내<br>1. 신청서 작성시<br><u>식의 증명사진 파</u><br>2. 이적신청은 <u>당</u><br><u>이후</u> 에 신청할 수 | 50KB 미만의 JPG, GIF 형<br>일이 필요합니다.<br>개년도 선수등록이 완료<br>있습니다. | 전<br>된 |
| 개인정보                        | 개인번호 -                |       | 대한라켓볼협회(<br>락처 | [준] 연 FAC                                                                        | <b>)</b><br>신청서 작성 시 주소입력이                                |        |

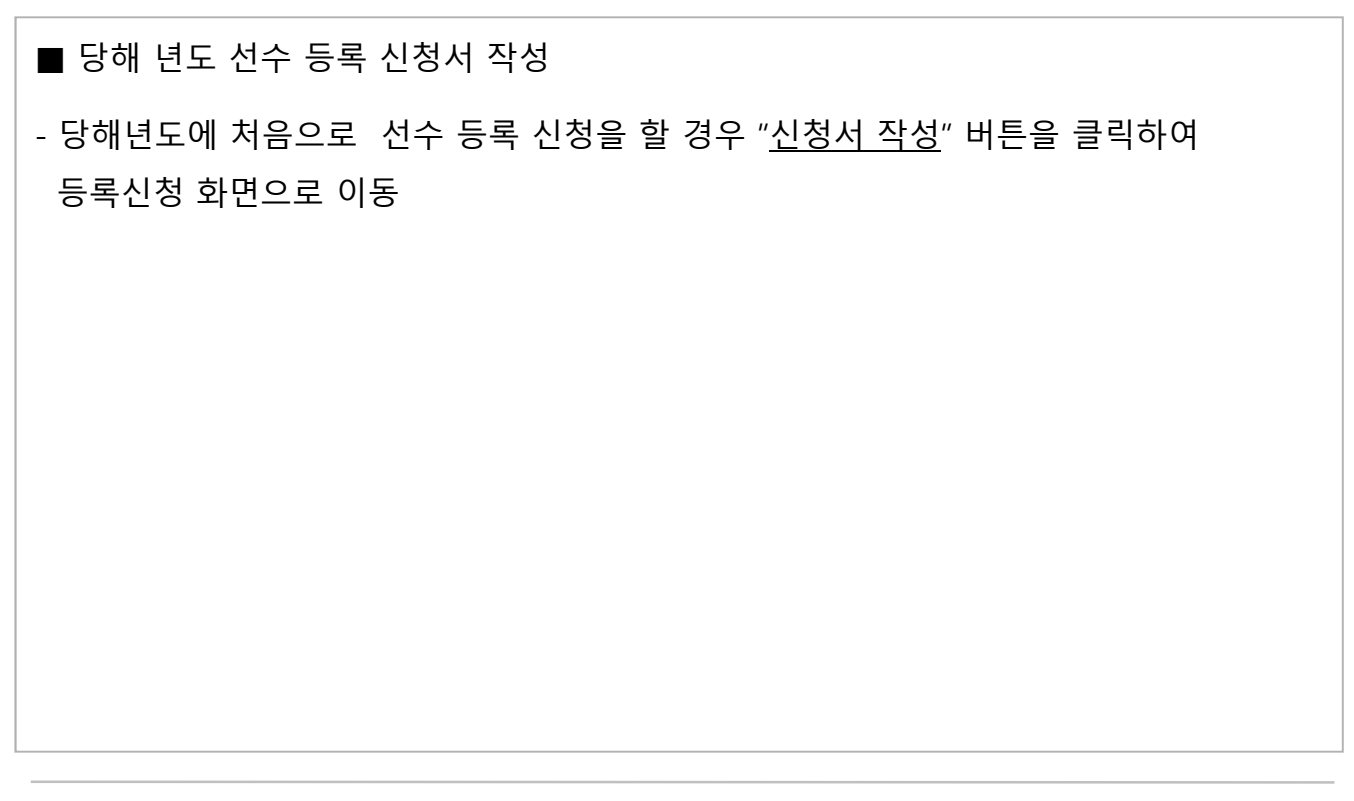

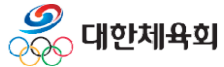

-10-

2. 소속변경(이적) 신청

#### 2.1. 당해년도 등록 신청

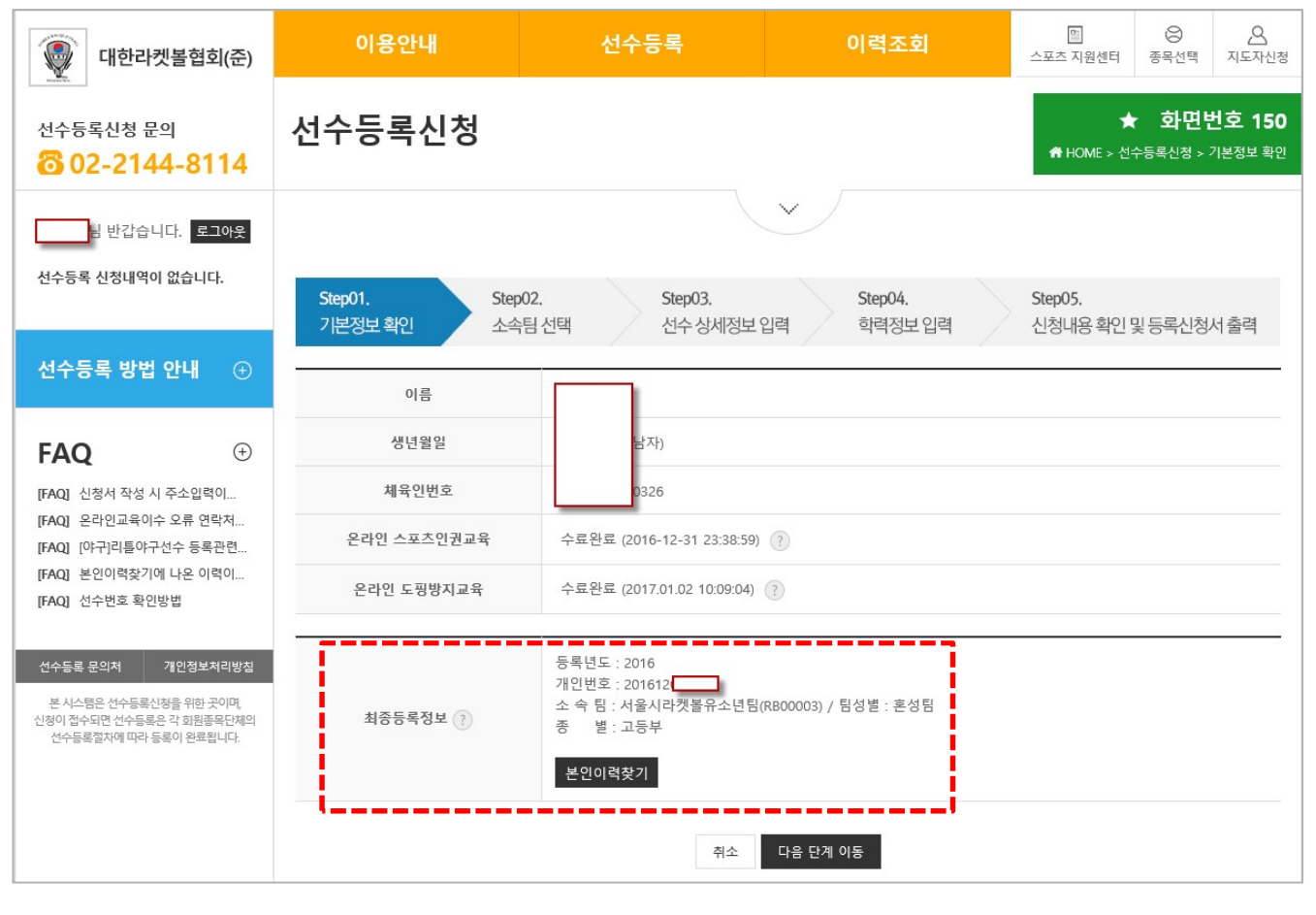

#### ■ 온라인 교육 수료

- 온라인 스포츠인권교육과 도핑방지교육 수료

#### ■ 이전 등록정보 확인

- 하단의 최종등록정보에 마지막 등록된 정보가 정확한지 확인

> 최종 등록정보가 아니라면 "본인이력찾기 " 를 통해 본인의 이력 조회

- 최종등록정보가 정확할 경우 "다음 단계 이동" 클릭

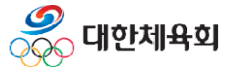

-11-

2. 소속변경(이적) 신청

#### 2.1. 당해년도 등록 신청

| Step01.Step02기본정보 확인소속팀 | Step03.         Step04.         Step05.           선택         선수상세정보입력         학력정보입력         신청내용 확인 및 등록신청서 출력 |
|-------------------------|----------------------------------------------------------------------------------------------------|
| 신청종목                    | 라켓볼                                                                                                    |
| 이전등록정보                  | 년도 : 2016<br>소속 : 서울시라켓볼유소년팀 (RB00003) , 학년 : 2학년<br>종별 : 고등부<br>시도 : 서울                                        |
| 선택한 소속팀                 | RB00064         고양체육관         소속팀 선택                                                                            |
| 팀 입단일                   | 20170203 ※ 선택한 소속팀에 최초로 입단한 날짜를 YYYYMMDD 형식으로 입력하세요                                                             |
| 세부종목                    | == 선택 == 			 ?                                                                                                  |
| 이적사유                    | 이사로 인한 이적                                                                                                    |
| 이적동의서                   | 이적동의서가 업로드되었습니다. 이적동의서 조회 이적동의서 삭제                                                                              |
|                         | 전 단계 이동 다음 단계 이동                                                                                                |

#### ■ 소속팀 선택

- 당해년도에 등록할 소속팀 선택

> <u>만약 선택한 팀과 이전 소속팀과의 관계가 이적에 해당된다면 이적사유</u>,

#### <u>이적동의서 첨부 항목이 표시됨</u>

- 이적사유, 이적동의서 등 항목을 입력 후 "다음 단계 이동" 버튼 클릭
- 이후의 과정은 기존에 구축된 기능과 동일

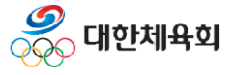

-12-

#### 2.2. 승인완료 후 소속변경(이적) 신청

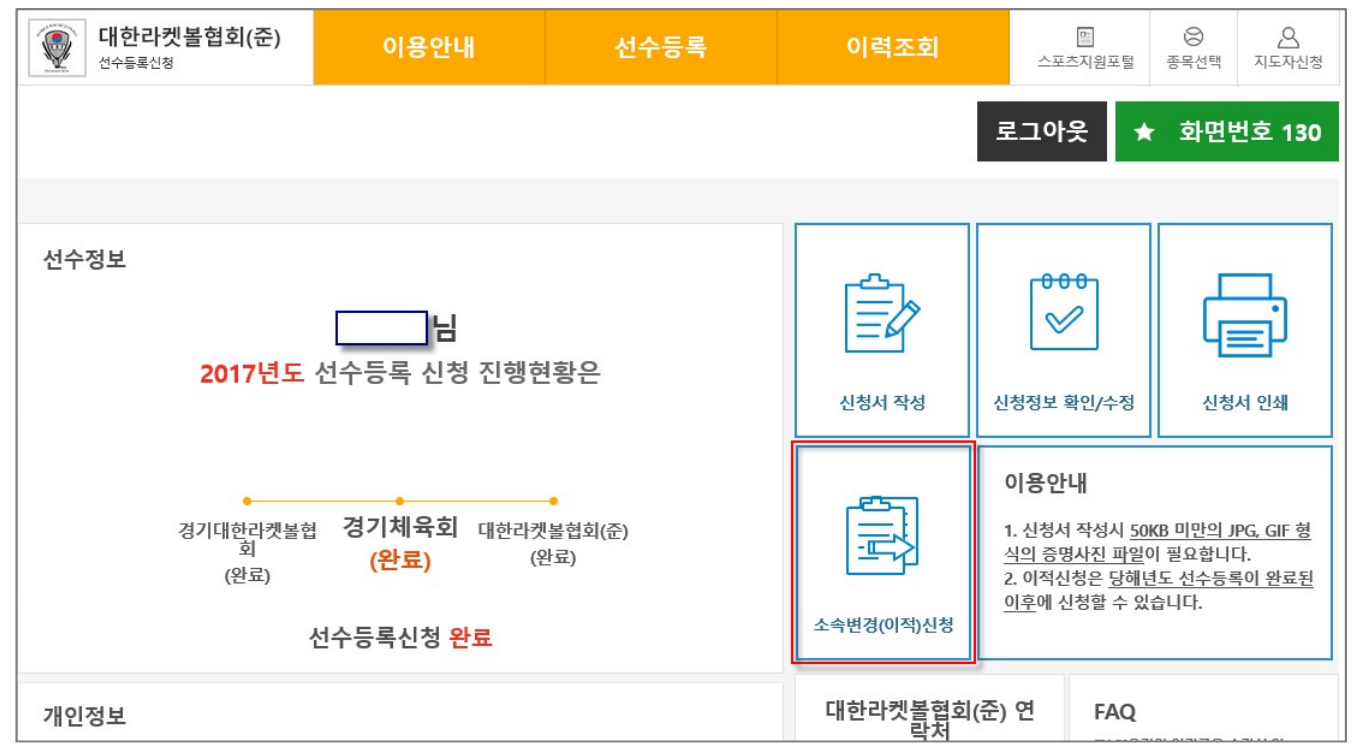

| ■ 승인 완료 후 변경 신청                                                  |
|------------------------------------------------------------------|
| - 당해년도에 최초 선수 등록이 완료된 후 " <u>소속변경(이적) 신청</u> " 버튼을 클릭하여<br>신청 가능 |
| - 이적 신청 화면으로 이동 가능한 메뉴                                           |
| > 화면 중앙의 "소속변경(이적) 신청" 링크 클릭                                     |
| > 상단의 "선수등록 > 소속변경(이적) 신청" 메뉴 클릭                                 |
| > "신청정보 확인/수정" 링크를 클릭하여 신청정보 조회화면에서 "소속변경(이적) 신청"                |
| 버튼 클릭                                                            |
|                                                                  |
|                                                                  |
|                                                                  |
|                                                                  |
|                                                                  |

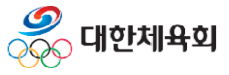

-13-

2. 소속변경(이적) 신청

#### 2.2. 승인완료 후 소속변경(이적) 신청

| 선수등록 > 소속변경(이적)신청    |          |       | ★<br>♠ HOME > 선수등 | <b>화면번호 156</b><br>록 > 소속변경(이적)신청 |  |  |  |
|----------------------|----------|-------|-------------------|-----------------------------------|--|--|--|
|                      |          |       |                   |                                   |  |  |  |
| 소속변경(                | 이적)신청 내역 | 격     |                   |                                   |  |  |  |
| 등록연도                 | 개인번호     | 현재소속팀 | 이적할팀              | 승인상태                              |  |  |  |
| 소속변경(이적)신청 이력이 없습니다. |          |       |                   |                                   |  |  |  |
| 소속변경(이적)신청 종료        |          |       |                   |                                   |  |  |  |

| ■ 소속변경(이적) 신청 목록 조회                                                                                                    |
|----------------------------------------------------------------------------------------------------|
| <ul> <li>소속변경(이적) 신청 내역에는 신청한 이력과 승인상태가 표시</li> <li>만약 현재 진행중인 신청 건이 있을 경우 해당 건이 완료될 때 까지 다시 신청을 할 수 없음</li> <li>소속변경(이적) 신청을 하기 위해 "소속변경(이적) 신청" 버튼을 클릭</li> </ul> |
|                                                                                                    |
|                                                                                                    |

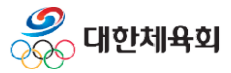

-14-

#### 2.2. 승인완료 후 소속변경(이적) 신청

| 소속변경(이적)신정 정보 |                                                                                                    |  |  |  |  |  |
|---------------|----------------------------------------------------------------------------------------------------|--|--|--|--|--|
| 신청종목          | 라켓볼                                                                                                    |  |  |  |  |  |
| 현재등록정보        | 년도 : 2017<br>소속 : 고양체육관 (RB00066) , 학년 : 4학년<br>종별 : 기타(일반)<br>시도 : 경기<br>주소 : (05543) 서울특별시 송파구 올림픽로 362 (방이동) 5층입니당                               |  |  |  |  |  |
| 이적할 소속팀       | 소속: RB00030 송파 아우름 체육센터 소속팀 선택<br>종별: 55 기타(일반)<br>시도: 01 서울                                                                                        |  |  |  |  |  |
| 팀입단일          | 20170302                                                                                                    |  |  |  |  |  |
| 학년            | == 선택 == 💙 🕐                                                                                                    |  |  |  |  |  |
| 세부종목          | == 선택 == 🗸 🤇                                                                                                    |  |  |  |  |  |
| 주소            | 05543 김색 ?<br>서울특별시 송파구 올림픽로 362<br>(방이동) 5층                                                                                                    |  |  |  |  |  |
| 이적사유          | 이사 ☑ 이적동의서 있음 (?)                                                                                                    |  |  |  |  |  |
| 이적동의서         | 이적동의서가 업로드되었습니다. 이적동의서 조회 이적동의서 삭제 ?<br>- 진학의 경우: 동일 시도내 진학은 이적동의서가 필요없으나 타시도 진학은 이적동의서 등록이 필요함<br>- 전학 등의 경우: 이적동의서가 필요함<br>- 이적동의서 양식은 종목단체에서 배부함 |  |  |  |  |  |
|               | 저장 취소                                                                                                    |  |  |  |  |  |
|               |                                                                                                    |  |  |  |  |  |

-15-

■ 소속변경(이적) 신청서 작성 - 현재 등록정보를 확인 - "소속팀 선택" 버튼을 클릭하여 이적할 소속팀을 선택

**్**ష్ణ 대한체육회

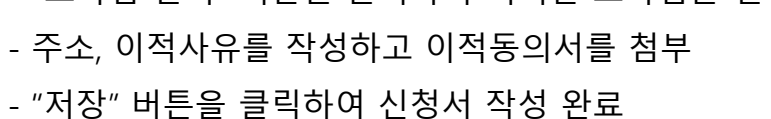

2. 소속변경(이적) 신청

#### 2.2. 승인완료 후 소속변경(이적) 신청

| 선수등록 > 소속변경(이적)신청 |              |                                  |                                        | ★<br>✿ HOME > 선수등 | <b>화면번호 156</b><br>동록 > 소속변경(이적)신청 |
|-------------------|--------------|----------------------------------|----------------------------------------|-------------------|------------------------------------|
|                   |              |                                  | ×                                      |                   |                                    |
| 소속변경(             | (이적)신청 내역    | 격                                |                                        |                   |                                    |
| 등록연도              | 개인번호         | 현재소속팀                            | 이적할팀                                   | 승인상태              |                                    |
| 2017              | 201612001435 | 고양체육관<br>(종별 : 기타(일반) / 시도 : 경기) | 송파 아우름 체육센터<br>(종별 : 기타(일반) / 시도 : 서울) | 회원종목단체<br>승인대기    | 수정 삭제                              |
|                   |              | 소속변경                             | (이적)신청 종료                              |                   |                                    |

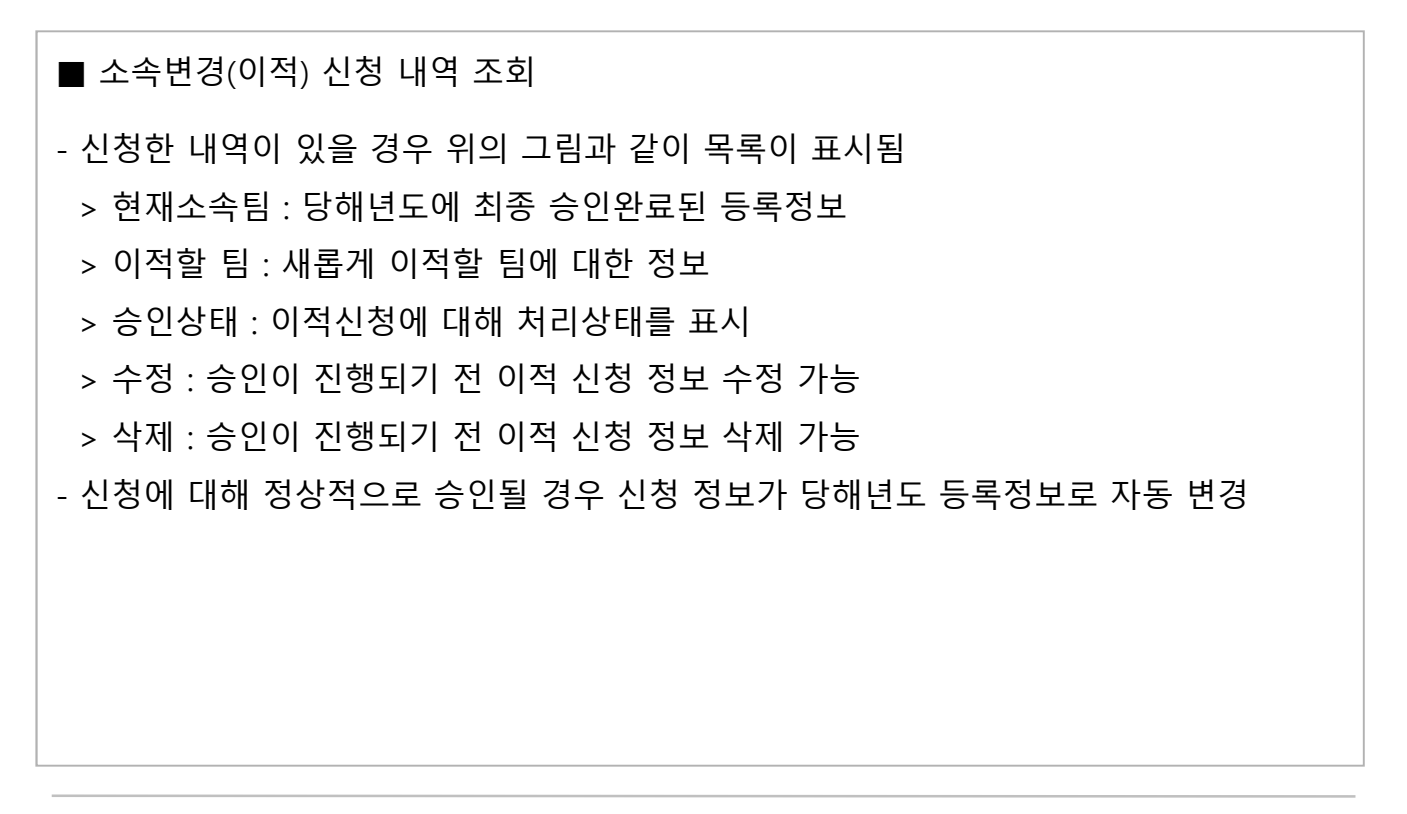

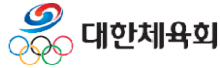

-16-

2. 소속변경(이적) 신청

#### 2.2. 승인완료 후 소속변경(이적) 신청

|               |                      | -       | ı)                               |             |                                       |  |
|---------------|----------------------|---------|----------------------------------|-------------|---------------------------------------|--|
| 신청내용 확인 및 등록신 | 신청서 출력               |         |                                  |             | 이적신청 신청취소 ?                           |  |
| 승인현황          | 1단계 : 경기대한라켓볼협회 (완료) | )       | 2단계 : 경기체육희 (완료)<br>031-255-1266 |             | 3단계 : 대한라켓볼협회(준) (완료)<br>02-2144-8114 |  |
| 소속팀 수정 (?)    |                      |         |                                  |             |                                       |  |
| 종목 (세부종목) 라   | 켓볼 ()                | 개       | 인번호 (선수번호)                       | 20161200143 | 5 (MRB013100001)                      |  |
| 소속팀 고?        | 양체육관 (RB00066)       |         | 시도                               | 경기          |                                       |  |
| 종별 기태         | 타(일반)                |         | 소속구분                             | 운동부 및 클럽    | 럽(클럽,체육관 등)                           |  |
| 이적사유 이/       | 사                    | 이적동의서 없 |                                  | 없음          |                                       |  |

# ■ 소속변경(이적)을 신청하고 승인이 되기 전 까지는 이전에 신청한 소속으로 표시

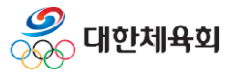

-17-